1. You must know the project factor. The factor can be found on the Control Monument information sheet. See example below.

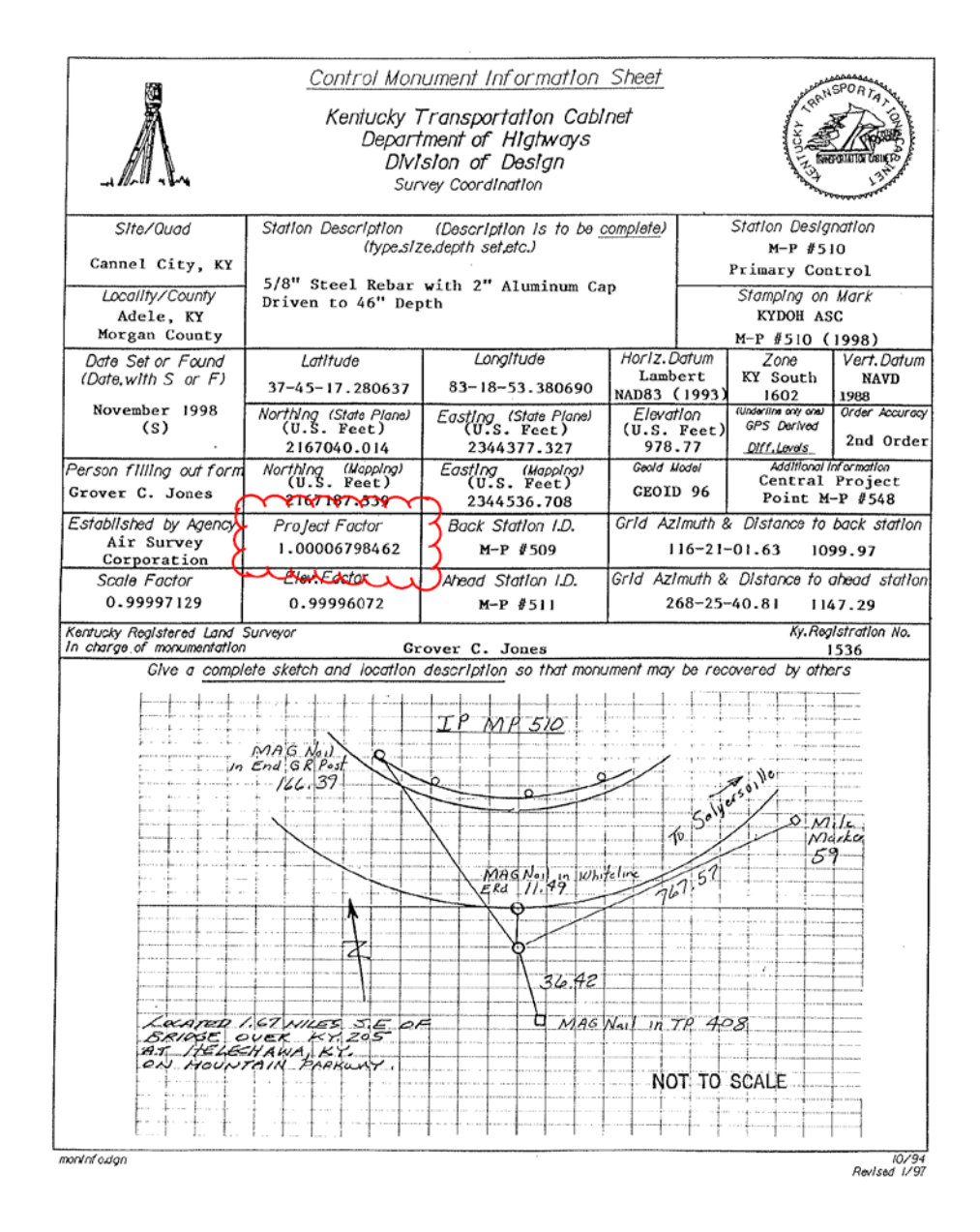

2. Start ProjectWise and navigate to your project files and export the files to your local drive to be translated, as this command does not currently work inside ProjectWise. See below.

| ument Export Wizard                                                                                                    | 23     |
|----------------------------------------------------------------------------------------------------|--------|
| Define the export settings<br>Please choose an action to perform and specify the export folder. Press Next to<br>start document export. |        |
| Choose an action to perform                                                                                                    |        |
| Export - Locks file, changes can be re-imported                                                                                         |        |
| Send to Folder - Creates unmanaged local copy                                                                                           |        |
| C:\Users\patrick.stone\Desktop\d10 Brow                                                                                                 | wse    |
|                                                                                                    |        |
|                                                                                                    |        |
|                                                                                                    |        |
|                                                                                                    |        |
|                                                                                                    | Cancel |

3. In this example I will only do five files, but you may translate as many as needed. See below.

|                                                                                                    |   |                                                                                                    |                                                                                                    | _ 🗆 X                                                                                                    |
|----------------------------------------------------------------------------------------------------|---|----------------------------------------------------------------------------------------------------|----------------------------------------------------------------------------------------------------|----------------------------------------------------------------------------------------------------|
|                                                                                                    |   | ā                                                                                                    | ✓ 4→ Search of the search of the search | 110 P                                                                                                    |
| Organize ▼ Include in library ▼ Share with ▼ Burn New folder                                                                                                    |   |                                                                                                    |                                                                                                    | 8= - 🔟 🔞                                                                                                    |
| <ul> <li>Computer</li> <li>Local Disk (C:)</li> <li>Data (D:)</li> <li>KYTCAPPS (\KYTCD00T11) (L:)</li> <li>DATA (\KYTCD00T11) (N:)</li> <li>APPS (\KYTCD00T11) (O:)</li> <li>gisdata1 (\\ot-gisdata) (Q:)</li> <li>gisdata3 (\\ot-gisdata) (S:)</li> <li>patrick.stone (\\eas\dfs\kytchome02) (U:)</li> <li>KYTCAPPS (\KYTCD00T11) (V:)</li> <li>new_software\$ (\\kytcp00w02) (Z:)</li> <li>Network</li> </ul> | E | Name<br>New folder<br>Instruction 19MPK01.DGN<br>Instruction 19MPK02.DGN<br>Instruction 19MPK03.DGN<br>Instruction 19MPK05.DGN<br>Instruction 19MPK05.DGN | Date modified<br>8/14/2012 9:37 AM<br>8/13/2012 11:39 AM<br>8/13/2012 11:39 AM<br>8/13/2012 11:39 AM<br>8/13/2012 11:39 AM<br>8/13/2012 11:39 AM                                                                                                    | Type         Size           File folder         DGN File         2,468 KB           DGN File         4,639 KB         DGN File         1,640 KB           DGN File         3,669 KB         DGN File         1,374 KB           DGN File         1,374 KB         Image: State State S |
| 6 items                                                                                                    |   |                                                                                                    |                                                                                                    |                                                                                                    |

- 4. Open a design file in ProjectWise so that you can get the "KYTC Software" pallet. If you have the workspace installed on your local machine, that's fine also.
- 5. Start Mirostation. Select the KYTC-TASK pull down, select KYTC Software, then DGN2ArcGIS. This command is used to export your file from MicroStaion to ArcGIS. It will also work for changing from Kentukcy North to South to Single Zones. Please note that this command will copy into the file any refereance files attached. It is advised to detach referances before continuing. See below.

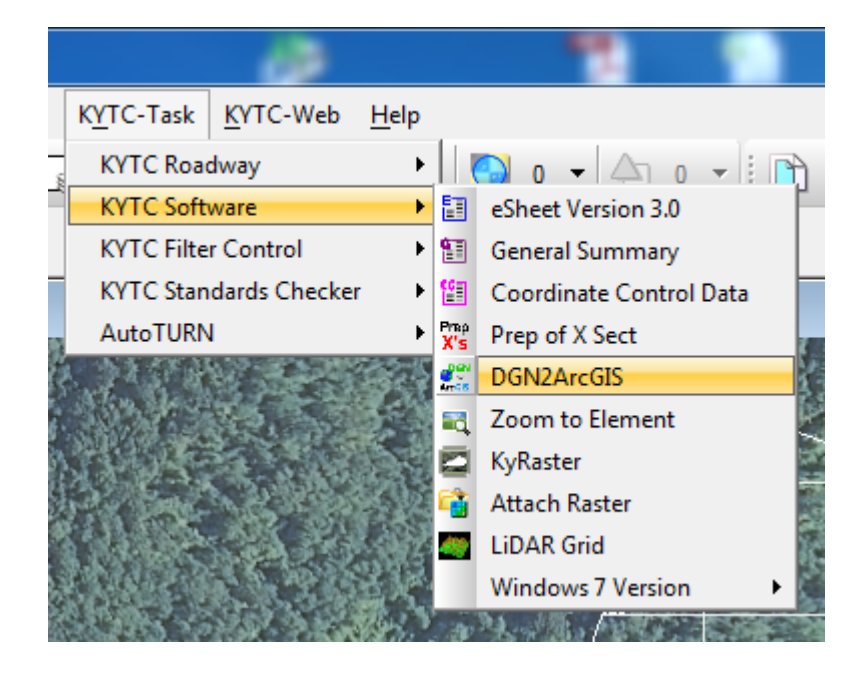

## Translating From North/South Zone to KY Single Zone w/ Project Datum Factor

6. This project has a project datum factor. The project datum factor for this job is 1.00006798462. This is on the Control Monument information sheet. Set the Project Datum Factor, click Browse for DGN file and select the files from your local machine, wherever you exported them. Select Output folder; this example has the folder name as New folder. Select the Convert Files button. See below.

| ConvertDGN2ArcGIS                                                                                                    |                     | x |
|----------------------------------------------------------------------------------------------------|---------------------|---|
| ✓ This project has a Project Datum Factor       □ Black Output         Project Datum Factor:       □ Drop All         1.00006798462       □ Drop All         C:\Users\patrick.stone\Desktop\d10\119MPK01.DGN       C:\Users\patrick.stone\Desktop\d10\119MPK02.DGN         C:\Users\patrick.stone\Desktop\d10\119MPK03.DGN       C:\Users\patrick.stone\Desktop\d10\119MPK04.DGN         C:\Users\patrick.stone\Desktop\d10\119MPK05.DGN       C:\Users\patrick.stone\Desktop\d10\119MPK05.DGN | Browse for DGN file |   |
|                                                                                                    | Remove files        |   |
| Output folder<br>C:\Users\patrick.stone\Desktop\d10\New folder\                                                                                                    | Browse for folder   |   |
| Convert Files Help Quit                                                                                                    |                     |   |

7. You will be asked to convert to version 8 if your files are not already in V 8. I allowed the Upgrade to V8 format. You will be prompted for each file not already in V8. See below.

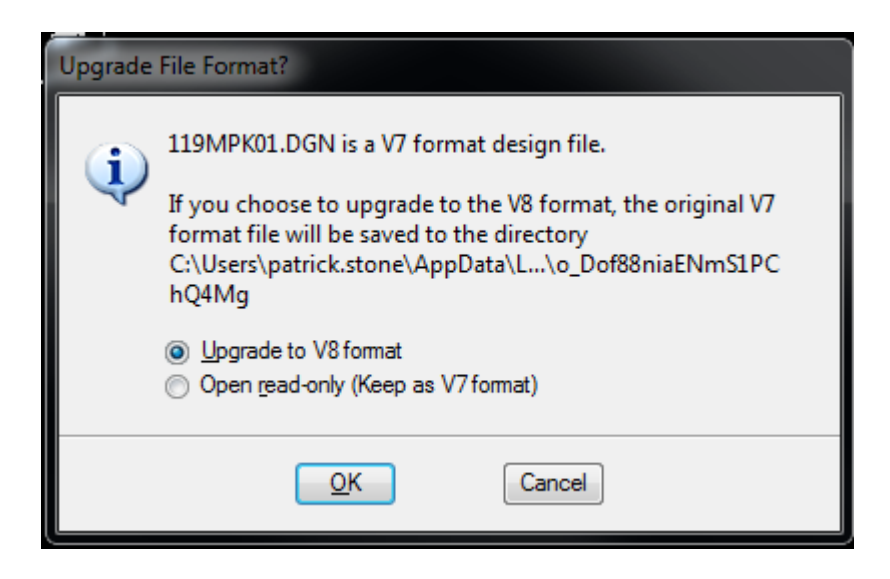

8. When complete you will get a done box, select OK. See below.

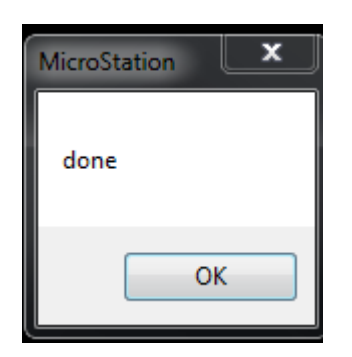

The steps outlined above have scaled your files per the Project Datum Factor. Next, we will assign the original coordinate system, in this case the South zone, to the files and change them to Single Zone. Changing the files to Single zone will have to be done one file at a time. This step can be done in ProjectWise or on the local drive. The steps are as follows.

1. Open the design file. In this example the rescaled files are located on the Desktop d10/New Folder. See below.

| A A A A A A A A A A A A A A A A A A A                                                                                                    |     |      | ▼ 4+ Search                                                                                                    | New folder                                                                                                    |
|----------------------------------------------------------------------------------------------------|-----|------|----------------------------------------------------------------------------------------------------|----------------------------------------------------------------------------------------------------|
| Organize ▼ Include in library ▼ Share with ▼ Burn New fold                                                                                                    | er  |      |                                                                                                    | i                                                                                                    |
| <ul> <li>Computer</li> <li>Local Disk (C:)</li> <li>Data (D:)</li> <li>KYTCAPPS (\KVTCD00T11) (L:)</li> <li>DATA (\KYTCD00T11) (N:)</li> <li>APPS (\KVTCD00T11) (O:)</li> <li>gisdata1 (\ot-gisdata) (Q:)</li> <li>gisdata3 (\ot-gisdata) (S:)</li> <li>patrick.stone (\eas\dfs\kytchome02) (U:)</li> <li>KYTCAPPS (\KVTCD00T11) (V:)</li> <li>new_software\$ (\\kytcp00w02) (Z:)</li> <li>Network</li> </ul> | A E | Name | Date modified<br>8/14/2012 10:35 AM<br>8/14/2012 10:35 AM<br>8/14/2012 10:35 AM<br>8/14/2012 10:35 AM<br>8/14/2012 10:35 AM | Type Size<br>DGN File 2,653 KB<br>DGN File 4,769 KB<br>DGN File 1,632 KB<br>DGN File 3,215 KB<br>DGN File 1,408 KB |
| 5 items                                                                                                    |     |      |                                                                                                    |                                                                                                    |

2. Open the Geographic tool box. Tools>Geographic>Open as tool box. See below.

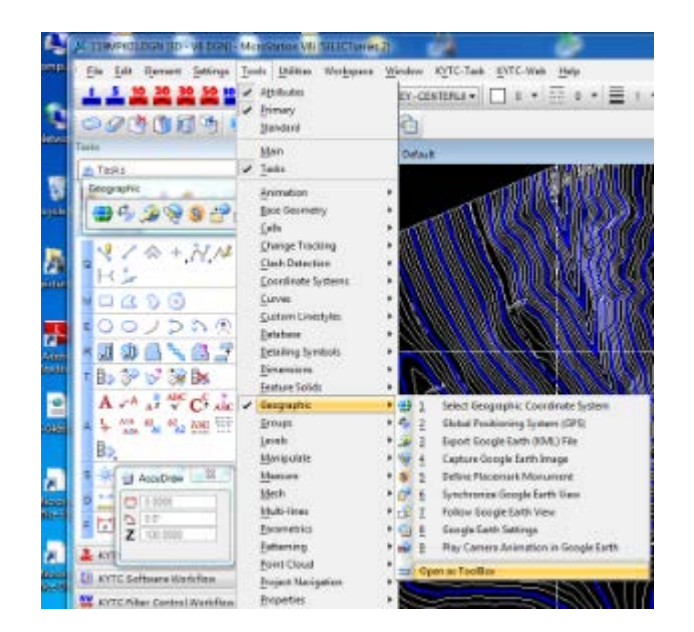

3. Now that the Geographic tool bar is open, select Geographic Coordinate System, which is the first icon that looks like a globe. Please note that at this point, there is no Coordinate System attached. See Below.

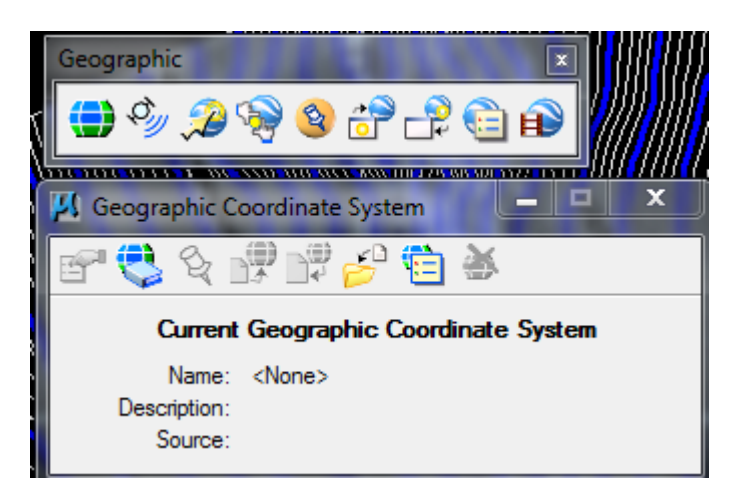

4. We know that this project's Coordinate System is currently in South Zone. Select KY83-SF-NAD83 Kentucky State Planes, Southern Zone, US Foot. Select Ok. See below.

| Select Geographic Coordinate System                                                                                                    |               |                           |
|----------------------------------------------------------------------------------------------------|---------------|---------------------------|
| Library Search                                                                                                    |               |                           |
| Favorites      Avoid Avoid Avoi | Coordinate Sy | stem 🔺 🔺                  |
| K183F - NAD83 Kentucky Single Zone SFCS US Feet (FIFS: 1600)                                                                                                    | Name          | KY83-SF                   |
| KY83-SE - NAD83 Kentucky State Planes, Northern Zone, US Foot                                                                                                    | Description   | NAD83 Kentucky State Pla  |
|                                                                                                    | Projection    | Lambert Conformal Conic   |
|                                                                                                    | Source        | Calculated from KY83-S by |
|                                                                                                    | Unite         | IIS Survey Foot           |
| Ok Cancel                                                                                                    |               |                           |

5. The graphic elements are correctly drawn in US Survey feet. The storage units should not be changed. Select Ok. See below.

| Geographic Coordinate System Changed                                                                                                    |  |
|----------------------------------------------------------------------------------------------------|--|
| The units of Geographic Coordinate System KY83-SF are US Survey Foot, but the Storage Units in the model are Foot. Please review the units used in the source data for this design. |  |
| The graphic elements are correctly drawn in Foot. The storage units should not be changed.                                                                                          |  |
| Change the storage units in the model from Foot to US Survey Foot<br>to match the Geographic Coordinate System. The physical size of<br>graphic elements will be changed.           |  |
| <u>OK</u> Cancel                                                                                                    |  |

6. You have now successfully assigned the KY83-SF-NAD83 Kentucky State Planes, Southern Zone, US foot. See below.

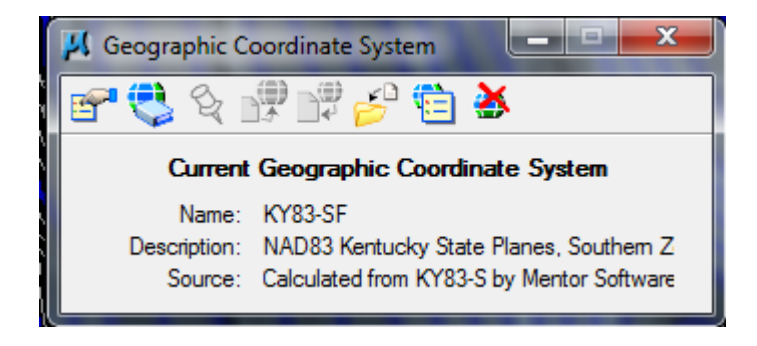

7. Now that we have a coordinate system attached we will re-project the drawing to Single zone. Select the Geographic Coordinate System icon again, but this time we will choose KY83F-NAD83 Kentucky Single Zone SPCS US Feet(FIPS:1600) Select Ok. See below.

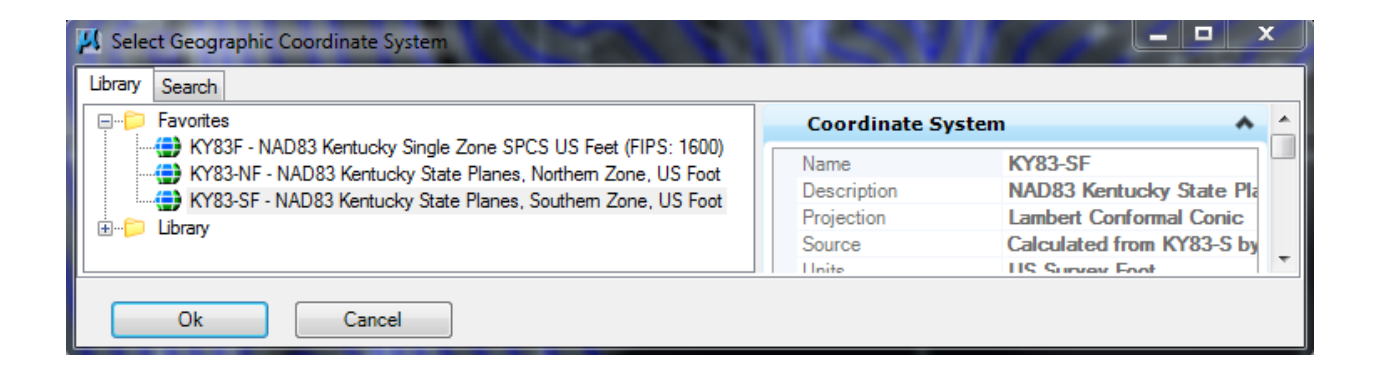

8. You will be prompted that the Geographic Coordinate System has changed. Select **Reproject the data to the new Geographic Coordinate System**. Select Ok. See below.

| Geographi | ic Coordinate System Changed                                                                                                    |
|-----------|----------------------------------------------------------------------------------------------------|
| (į)       | You have selected a different Geographic Coordinate System, KY83F, for<br>119MPK01.DGN. Are you correcting the Geographic Coordinate System, or<br>reprojecting the data to a new Geographic Coordinate System? |
| 0         | Correcting the Geographic Coordinate System - do not reproject the data                                                                                                    |
|           | The units of Geographic Coordinate System KY83F are US Survey<br>Foot, but the Storage Units in the model are Foot. Please review<br>the units used in the source data for this design.                         |
|           | The graphic elements are correctly drawn in Foot. The storage<br>units should not be changed.                                                                                                    |
|           | Change the storage units in the model from Foot to US Survey Foot<br>to match the Geographic Coordinate System. The physical size of<br>graphic elements will be changed.                                       |
| ۲         | Reproject the data to the new Geographic Coordinate System                                                                                                    |
|           | <u>O</u> K Cancel                                                                                                    |

9. Fit view. You have now reprojected your data. The Current Geographic Coordinate System is now set to KY83F-NAD83 Kentucky Single Zone SPCS US Feet(FIPS:1600) Select Ok. See below.

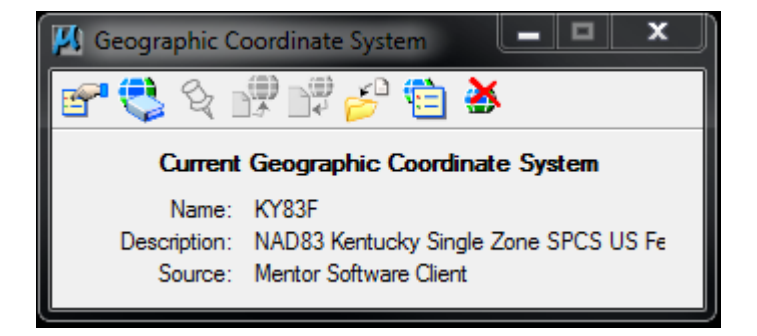

- 10. As a check, we will attach a Raster. Copy the corrected files back into ProjectWise, if you haven't already done so.
- 11. With the corrected files copied back in ProjectWise, it is suggested to place them in a new folder in ProjectWise called **<u>Single Zone</u>** or something along those lines. With the files back in ProjectWise, open one of the files.
- 12. From the KYTC-TASK menu select KYTC Software then KyRaster.

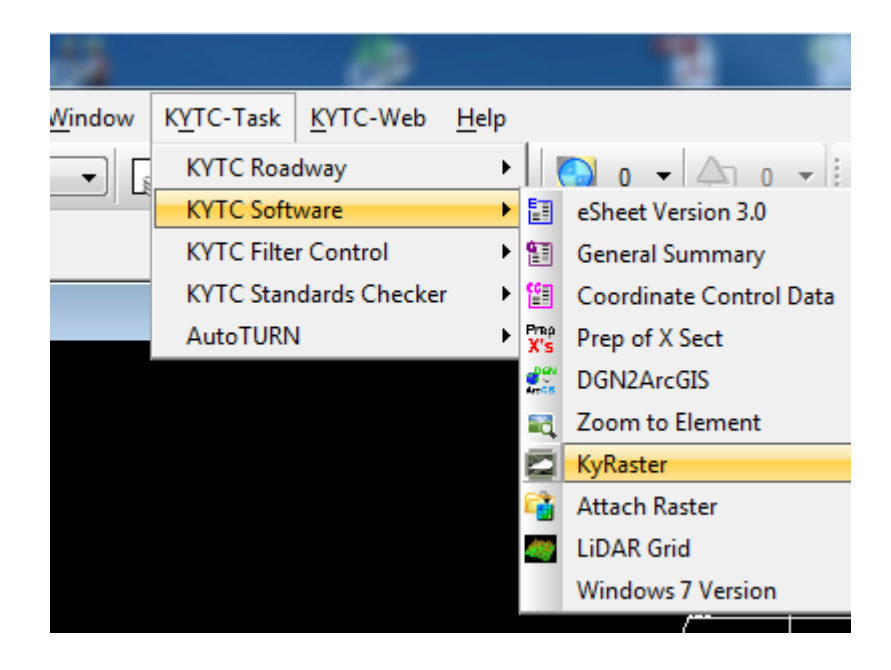

13. Select the desired Raster. For this example we will select Kentucky\_2010\_1m then hit the Attach Rasters button. You raster will begin to attach.

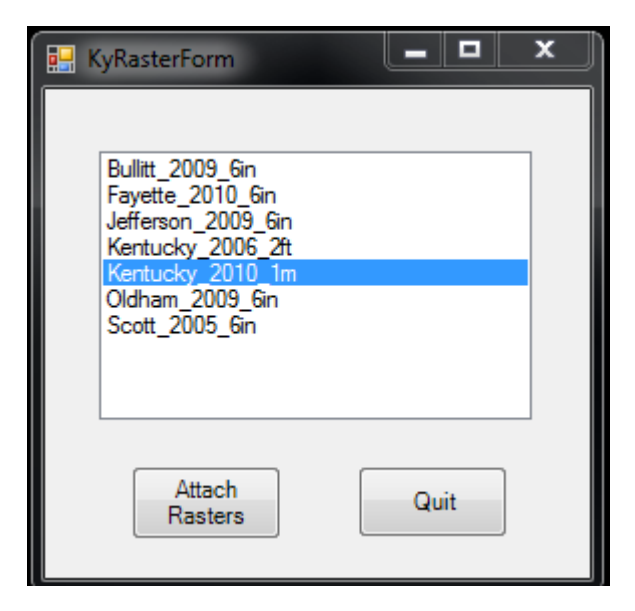

14. Check raster alignment.